## راهنمای شرکت در آزمونهای الکترونیکی(آنلاین)

واحد آزمون آنلاین مرکزآموزش فنی و حرفه ای شماره ۸ زعفرانیه

## داوطلبین گرامی شرکت در آزمون الکترونیکی کتبی ( آنلاین ) لطفا نکات ذیل را در حین آزمون رعایت فرمائید.

۱- همراه داشتن اصل کارت ملی در هنگام ورود به سالن برگزاری آزمون الزامی است.
۲- همراه داشتن گوشی تلفن همراه و جزوه در هنگام ورود به سالن برگزاری آزمون ممنوع می باشد.
۳- رعایت شئونات اسلامی الزامی است .
۴- نیم ساعت قبل از شروع زمان برگزاری آزمون در حوزه حضور داشته باشید.
۵- حتما قبل از شرکت در آزمون با صفحات نرم افزار آزمون آنلاین آشنا گردید این امر باعث عدم اتلاف وقت در پاسخگوئی به سوالات می گردد .
۶- در ابتدای ورود به سالن آزمون اقدام به دریافت برگ کلمه عبور از مسئول سالن نمائید.
۲- در ابتدای ورود به سالن آزمون اقدام به دریافت برگ کلمه عبور از مسئول سالن نمائید.
۲- زمان آزمون شما از لحظه ورود به صفحه اصلی آزمون نمایش و آغاز می گردد.
۲- زمان آزمون شما از لحظه ورود به صفحه اصلی آزمون نمایش و آغاز می گردد.
۲- زمان آزمون کتبی کارت جدید دریافت گردد ضمنا اصلاح هر گونه ویرایش مشخصاتی در روز آزمون و بعد او بعد آزمون و بعد الملاح و بعد آزمون امراح و به مسلاح و بعد می گردد.

 ۱) نام کاربری شما کدملی و کلمه عبور شما برگه کوچکی است که هنگام ورود به سالن به شما داده می شود و بعد از وارد کردن آن و هماهنگی ساعت این پنجره با ساعت شروع آزمون شما دکمه تایید و ادامه را بزنید.

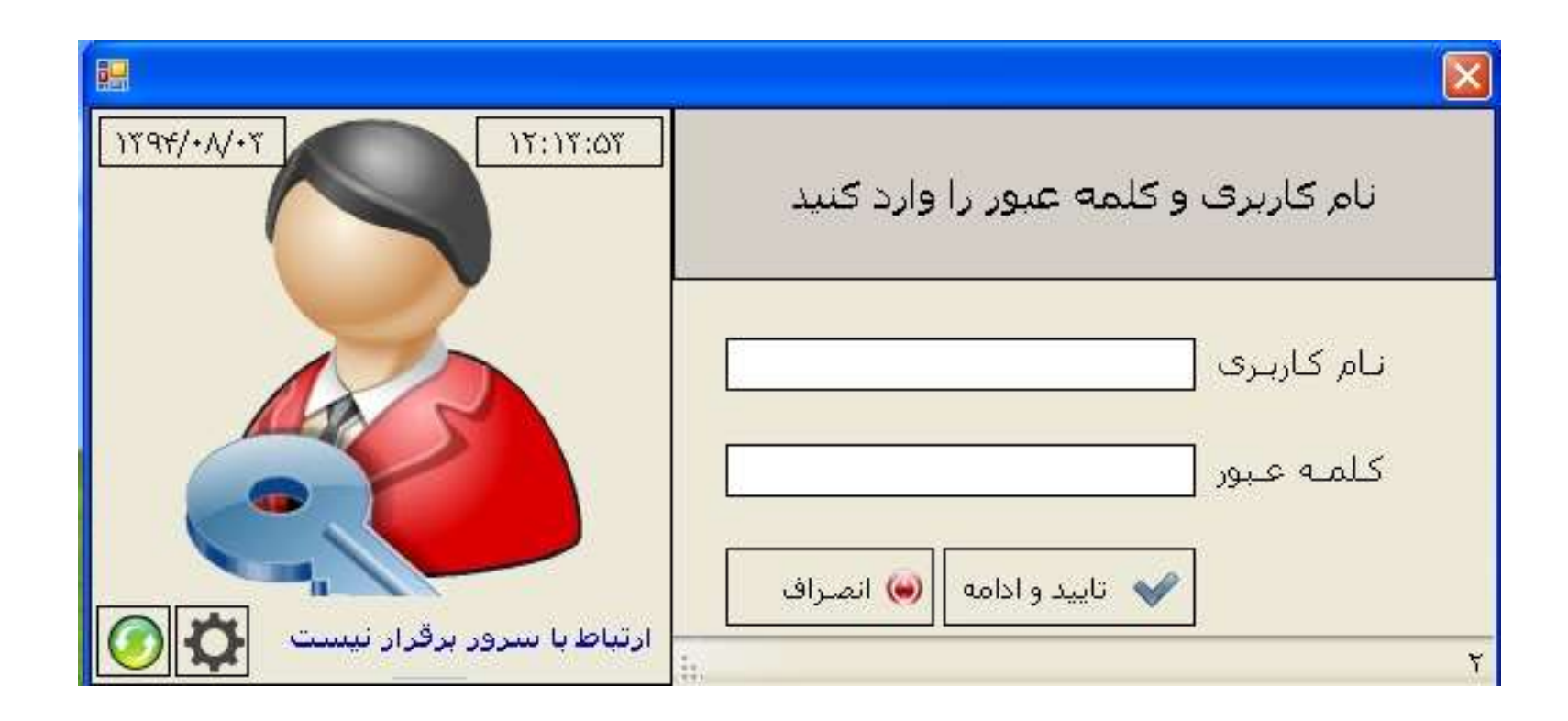

۲) در پنجره به نمایش در آمده مشخصات فردی خود را بررسی کنید گزینه تایید و آغاز آزمون را کلیک کرده منبوقه از از مون را کلیک کرده منبوقه از از مون را شروع نمائید.

| و شـروع به آزمون                                        | تاييد                                      |
|---------------------------------------------------------|--------------------------------------------|
| , ; رضا خانوادگی : توشمالي                              | کد ملی : ۲۱۳۳۳۲۸۰۶۰ نام                    |
| ، :مرد مان آزمون : ۲۰۰ دقیقه                            | نام پدر : خداداد جنسیت                     |
| تعداد سئوال :                                           | عنوان آزمون : اَزمون رایانه کار ICDL درجه۲ |
| نام استاندارد/ ایانه کار ICDL درجه۲<br>نام درس          | کد استاندارد/ ۲۵۱۳/۸۹<br>کد درس            |
| تایید و آغاز آزمون 🖌 خروج 🥘                             | وضعیت شرکت کننده : ورود اول                |
| ید این اطلاعات و ورود به مفحه بعد زمان شما محسوب میگردد | شرکت کننده گرامی دقت فرمایید پس از تای     |

٣) شکل پنجره آغاز آزمون کتبی که به صورت الکترونیکی برگزار می گردد.

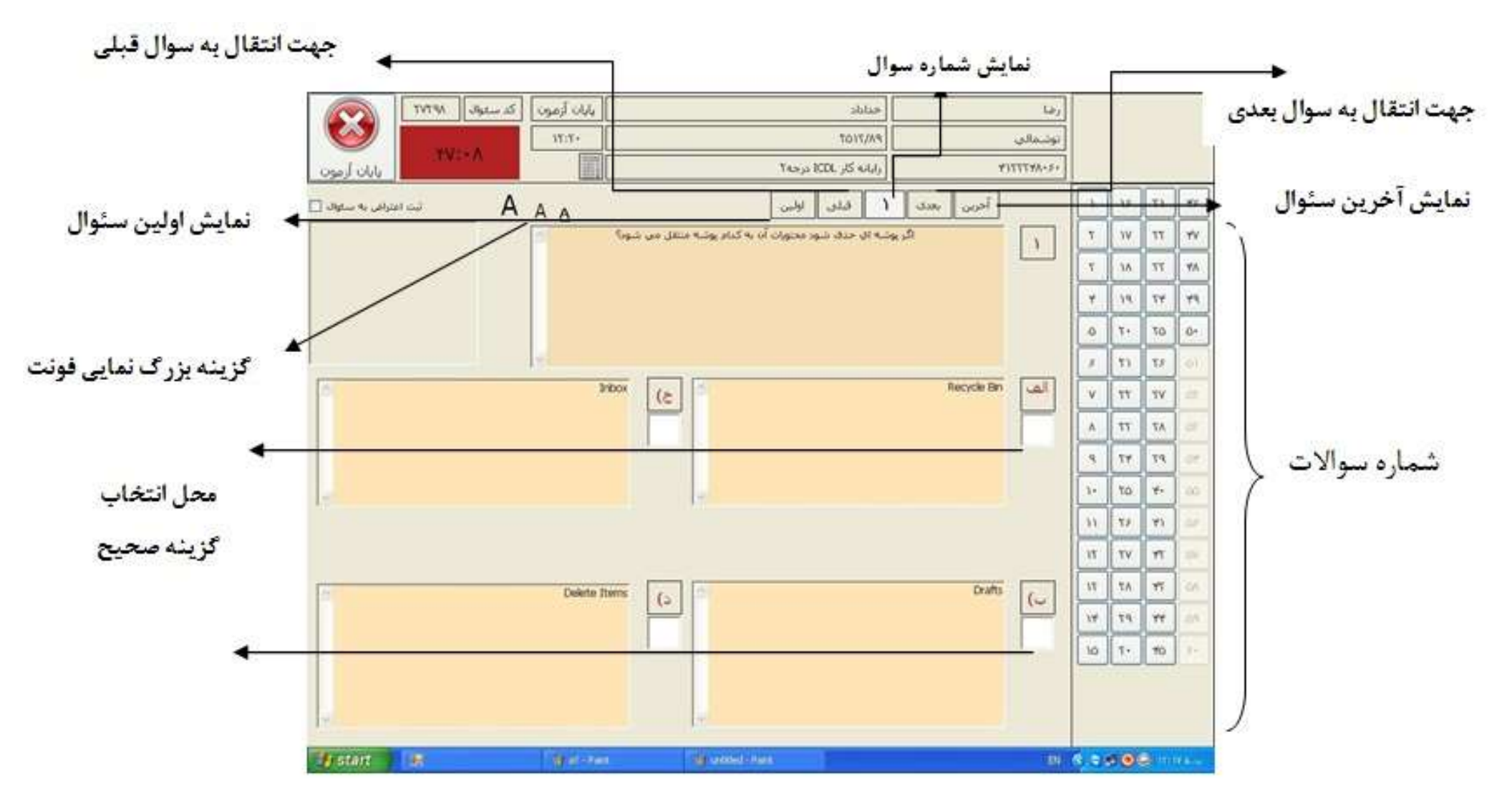

**آزمون دهنده گرامی** : با رویت این صفحه اولین سوال به نمایش در می آید که دارای چهار گزینه می باشد ، با موس روی مربع سفید زیر گزینه صحیح چپ کلیک کرده و بدین ترتیب جواب شما ثبت می گردد بدیهی است با انتخاب یکی از پاسخها شماره سوال در سمت راست صفحه به رنگ نارنجی تغییر رنگ خواهد داد که بیانگر پاسخ به سئوال جاری می باشد.

|              | ی بالی این این این این این این این این این ای | رما<br>بونــعادي<br>۲۲۳۳۲۸۰۰۰ |       | 8 4 4 4 5 5 5 5 5 5 5            | 11<br>11<br>17<br>17<br>19<br>10<br>10<br>10<br>10<br>10<br>10<br>10<br>10<br>10<br>10<br>10<br>10<br>10 | 3 3 3 3 3 3 3 3 3 3 3 | <pre>}</pre> | ماره سئوالات | ŵ |
|--------------|-----------------------------------------------|-------------------------------|-------|----------------------------------|----------------------------------------------------------------------------------------------------|-----------------------|--------------|--------------|---|
| Deletis Parm |                                               | Dia <sup>st</sup> s <u>K</u>  | 65555 | 10<br>11<br>11<br>14<br>14<br>14 | 8 2 2 2 3 3 3                                                                                            | 2 2 2 2 2 3 3         | J            |              |   |

۴)جهت پاسخگوئی به سوالات بعدی در سمت راست صفحه بر روی **شمارہ سوالات** می توان چپ کلیک کرد و یا از سمت راست بالای صفحه گزینه بعدی را انتخاب نمائید.

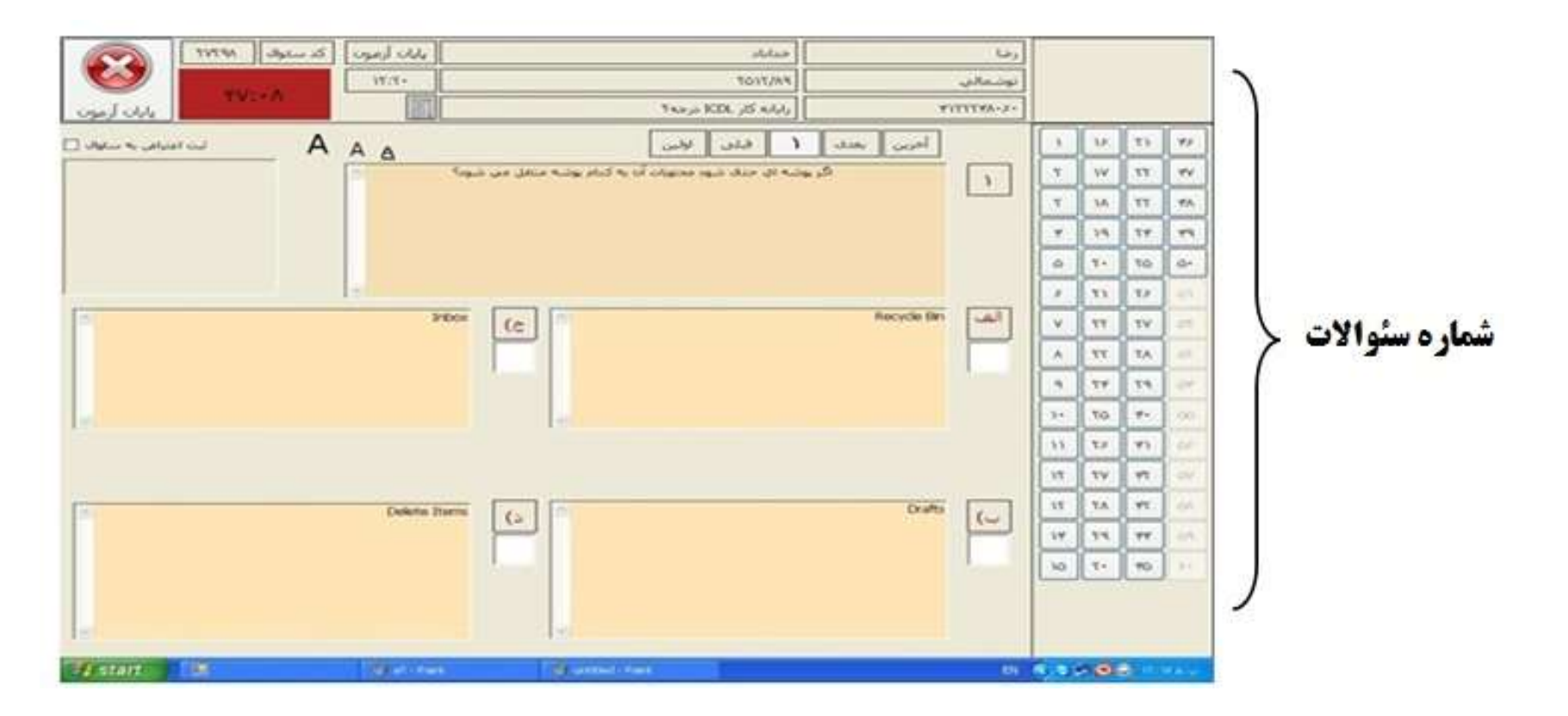

**توجه :** زمان آزمون به رنگ قرمز در قسمت سمت چپ بالای صفحه قرار گرفته است که شما می توانید مدت زمان پاسخگوئی به سئوالات را مدیریت نمائید. شرکت کنندگان در آزمون می توانند به دفعات سئوالات را انتخاب و نسبت به بازبینی سئوال و پاسخ درست انتخاب شده اقدام نمایند.

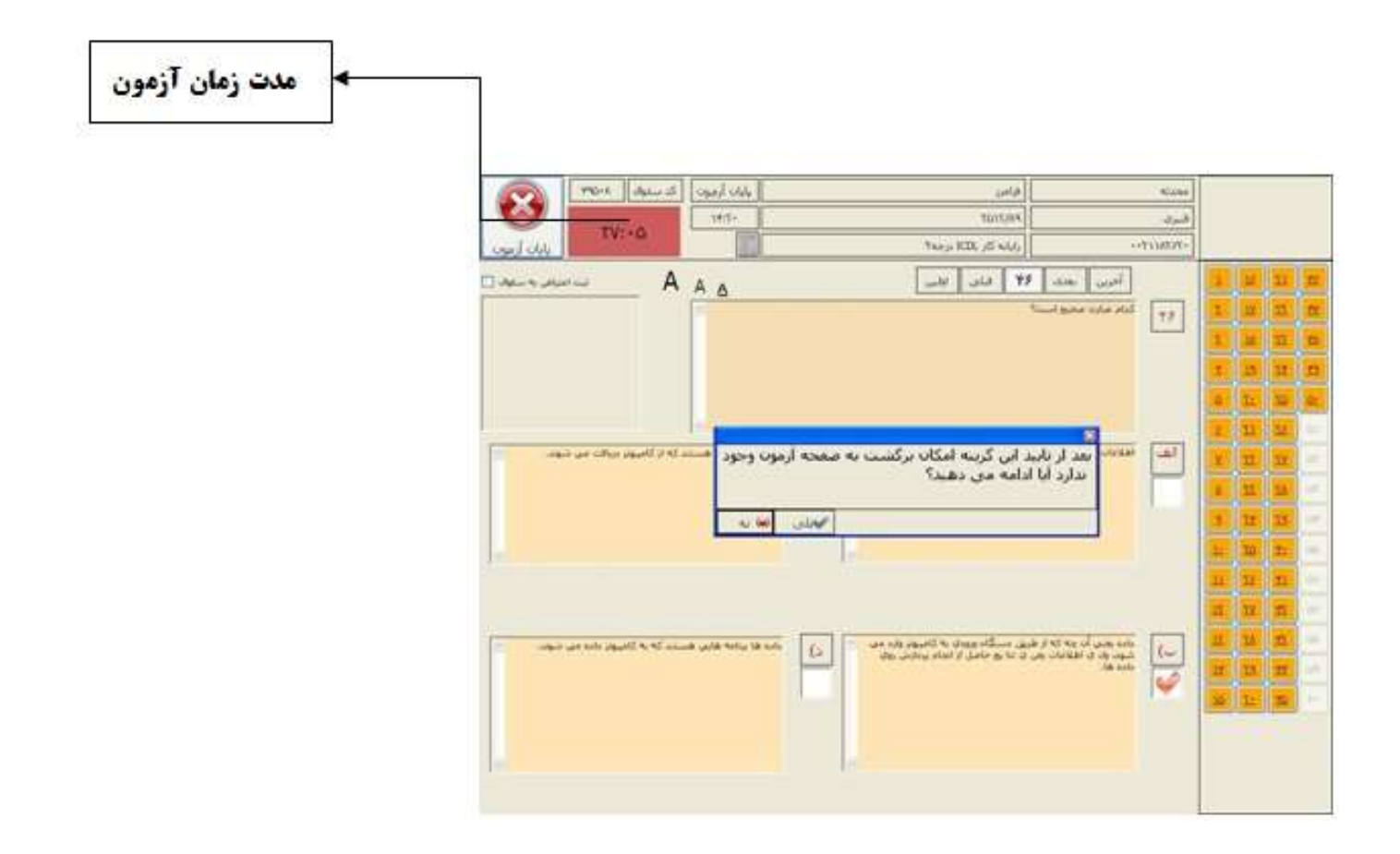

۵) بعد از اتمام آزمون و پاسخگوئی به سئوالات بر روی گزینه **پایان آزمون** کلیک کرده و در پنجره باز شده گزینه بلی را انتخاب نمائید. \*\*\*تذکر مهم:
در صورتیکه درحین آزمون پیغام پایان آزمون(بله -خیر) نمایان شد حتما مسئول سالن را مطلع سازید.

|                                                                             |                                                                                                    | كد ستوال ٨٠٥٩             | 0   | ابان أزمو  |                                                                                                    | فرامرر                                                            | محدثه     |    |     |           |      |
|-----------------------------------------------------------------------------|----------------------------------------------------------------------------------------------------|---------------------------|-----|------------|----------------------------------------------------------------------------------------------------|-------------------------------------------------------------------|-----------|----|-----|-----------|------|
|                                                                             |                                                                                                    | TV: • 0                   |     | 19(5+      | N                                                                                                    | TQ)7/A9                                                           | فنبري     |    |     |           |      |
|                                                                             | بابان آزمون                                                                                                    |                           | 1   |            | ر ۲۵۵۱ در ۲۵۰                                                                                                    | ا رايانه کار                                                      | ********* |    | 1/  | -         |      |
| ~                                                                           | اعتراض به ساوال 🛄                                                                                                    | <u>م</u> A                | A   | Δ          | بلق الإلىن                                                                                                    | آخرین بعدی ۲۶ ا                                                   |           | 7  |     | 11        | Ť    |
|                                                                             |                                                                                                    |                           | 10  |            |                                                                                                    | دام عبارت فنحيح است؟                                              | 17        |    |     | 11        | H    |
|                                                                             |                                                                                                    |                           |     |            |                                                                                                    |                                                                   |           |    |     |           |      |
|                                                                             |                                                                                                    |                           |     |            |                                                                                                    |                                                                   |           | -  |     | 10        | 0-   |
| پايان آزمون                                                                 |                                                                                                    |                           | 8   | -          |                                                                                                    |                                                                   |           | 2  |     |           | 01   |
|                                                                             | الف الملاعات<br>الف الملاعات المدار تابيد اين گرينه امكان برگشت به صفحه ازمون وجود <mark>مستد كه از كاميوز درياف من شود.</mark> |                           |     |            |                                                                                                    |                                                                   |           | Y  |     | 14        | in . |
|                                                                             |                                                                                                    |                           |     |            | ی دهید؟                                                                                                    | ندارد ایا ادامه م                                                 | P         | ۵  | TI. | 3.6       |      |
|                                                                             |                                                                                                    |                           |     | -          | ملى 🔘                                                                                                    |                                                                   | 1-0       | 2  | 11  | 29        | оř.  |
| ستند که از کامپیوتر دریافت می شود.<br>به سبتند که به کامپیوتر داده می شوند. |                                                                                                    |                           |     | _          |                                                                                                    |                                                                   |           | 12 | τa  | <u>.</u>  | 00   |
|                                                                             | 21                                                                                                    |                           |     |            |                                                                                                    |                                                                   |           | n  | 11  | <u>*1</u> | o/   |
|                                                                             |                                                                                                    |                           |     |            |                                                                                                    |                                                                   |           | Ц  | ц   | Ħ         | PY.  |
|                                                                             | ن شوند. 🔄                                                                                                    | ستند که به کامیوتر داده م | ن ھ | برنابه هاي | ه ورودې به کامیوتر وارد مې 👘 د) داده ها                                                                                                    | اده رسی آن چه که از طریق دستگاه<br>بعد باری اطلاعات بعد ی تا به ج |           | ш  | M   | <u>m</u>  | οñ.  |
|                                                                             |                                                                                                    |                           |     |            |                                                                                                    | la sol                                                            |           | 11 | 12  | #         | 0R   |
|                                                                             |                                                                                                    |                           |     |            | a second second s |                                                                   | 1.00      | 1  | 2   | ni.       | 16   |
|                                                                             |                                                                                                    |                           |     |            |                                                                                                    |                                                                   |           |    |     |           |      |
|                                                                             | asi.                                                                                                    |                           |     |            | -                                                                                                    |                                                                   |           |    |     |           |      |
|                                                                             |                                                                                                    |                           |     |            |                                                                                                    |                                                                   |           |    |     |           |      |